# กรณี สปก. ต้องการเปลี่ยนรหัสผ่านเข้าระบบ PRB e-Service ใหม่

## ຣະນນນຣິກາຣ PRB e-Service

กรมพัฒนาฝีมือแรงงาน กระทรวงแรงงาน

### ระบบบริการภาครัฐ<mark>พ่านระบบอิเล็กทรอนิกส์</mark> / เข้าสู่ระบบ (สถานประกอบกิจการ)

เลขทะเบียนสถานประกอบกิจการ รหัสผ่าน รหัสผ่าน เข้าสู่ระบบ สมรหัสผ่าน อ่านร เข้าไปที่เว็บไซต์ 6-service.dsd.go.th ใส่ แระกอบกิจการ

มีระกาศ!!! ขอให้สถานประกอบกิจการที่เคยได้รับชื่อผู้ใช้งานและ รหัสผ่าน ดำเนินการยืนยันดัวตนและลงนามยอมรับข้อตกลงและเงื่อนไขการใช้ บริการ ระบบ PRB e-Service ให้เสร็จสิ้น ภายในวันที่ 31 พฤษภาคม 2565 กรณีผู้ ประกอบกิจการต้องการยื่นแบบแสดงการส่งเงินกองทุนพัฒนาฝีมือแรงงาน (สท. 2) ผ่านระบบ PRB e-Service ต้องยืนยันตัวตนและลงนามยอมรับข้อตกลงและ เงื่อนไขในการใช้บริการระบบ PRB e-Service ก่อนเท่านั้น จึงจะสามารถยื่นแบบ แสดงการส่งเงินกองทุนพัฒนาฝีมือแรงงาน (สท. 2) ผ่านระบบได้

#### อ่านรายละเอียด <mark>คลิก</mark> Download แบบฟอร์ม <mark>คลิก</mark>

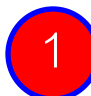

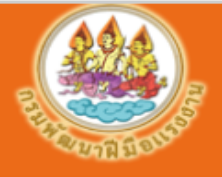

### ระบบบริการ PRB e-Service

กรมพัฒนาฝีมือแรงงาน กระทรวงแรงงาน

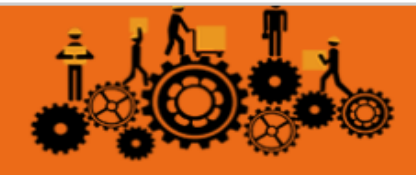

**ระบบบริการภาครัฐผ่านระบบอิเล็กทรอนิกส**์ / บริการสำหรับสถานประกอบกิจการ

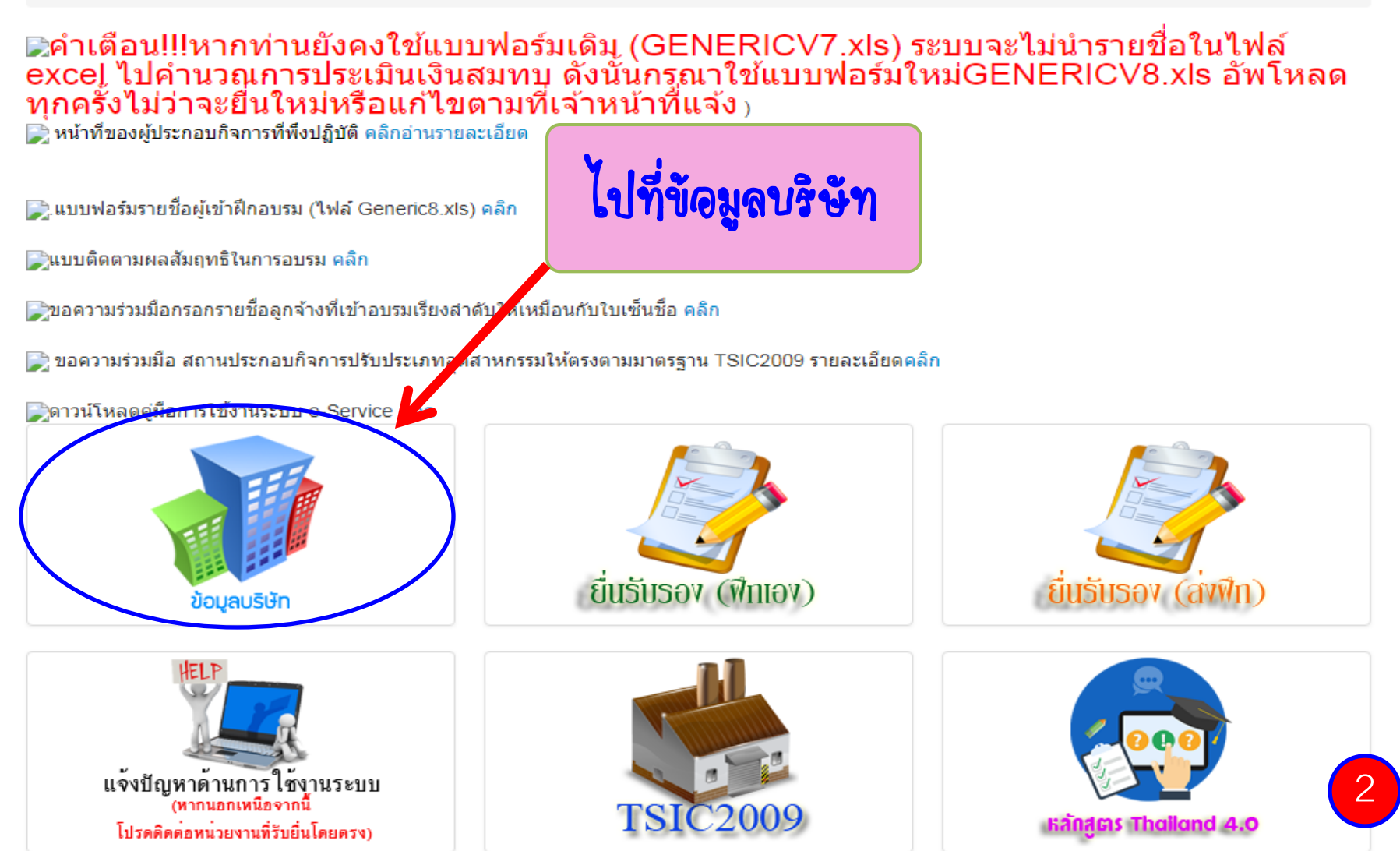

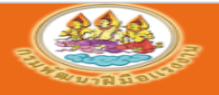

-----

ระบบบริการ PRB e-Service กรมพัฒนาสีมือแรงงาน กระทรวงแรงงาน

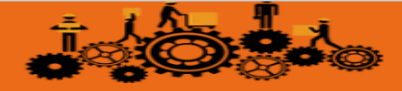

|                                                | / 0311              | 1541150411005110011115 / 00ga0501                                                                   |
|------------------------------------------------|---------------------|----------------------------------------------------------------------------------------------------|
| ข้อมูลพื้นฐาน ข้อมูลรายชื่อเจ้าของกิจการ       | หุ้นส่วน ห          | หรือผู้มีอำนาจ ข้อมูลสาขา ข้อมูลเอกสารแนบ การรับรอง สถานประกอบกิจการ                                |
| เลชท่บญช่ญประกอบกิจการ*                        |                     | 3133263393412 ความยาว 10 หรือ 13 อักษร                                                              |
| ลำดับที่รับ (เลขที่แฟ็ม)                       |                     | 2 หมายเหตุ                                                                                          |
| หน่วยงานที่รับผิดชอบข้อมูล                     |                     | สำนักงานพัฒนาฝีมือแรงงานเพชรบุรี                                                                    |
| ชื่อสถานประกอบกิจการ<br>/ชื่อผู้ประกอบกิจการ * |                     | บริษัท ดาวน้ำดืม จำกัด                                                                              |
| ที่อยู่                                        |                     | เลขที่ 1/7 หมู่ที่ 6 ตรอก/ชอย - ถนน เพชรเก                                                          |
| จังหวัด*                                       |                     |                                                                                                    |
| อำเภอ/เขต*                                     |                     | กรณเปลยนรนสนาน                                                                                      |
| ตำบล/แขวง*                                     |                     |                                                                                                    |
| รหัสไปรษณีย์                                   | 1                   | กรุดกรุงัสย่านใหม่ (ดย่างนัดย 6 ตัก)                                                                |
| โทรศัพท์                                       |                     |                                                                                                    |
| โทรสาร                                         | 0                   |                                                                                                    |
| อีเมล์                                         | Ζ.                  | ยนยนรนุลผานเนมเอกครง                                                                                |
| ประเภทอุตสาหกรรม หมวดย่อย (สำหรับ              |                     | จะกิ 💌                                                                                              |
| ประเภทอุตสาหกรรม กิจกรรม (สำหรับ               |                     | ດລາ້ມທີ່ດ                                                                                           |
| ประเภทสถานประกอบกิจการ                         |                     |                                                                                                    |
| ประกอบกิจการประเภท                             |                     | น้ำดืม                                                                                              |
| รวมจำนวนลูกจ้างทั้งหมด                         |                     | 400 คน (ดึงมาจากข้อมูลสาขา)                                                                         |
| มีถูกจ้างตั้งแต่ 100 คบคนไป เมื่อวันที่        |                     | 19/1/2553                                                                                           |
| สถานะการขึ้นทะเบยน สท.1                        |                     | เป็นสถานประกอบกิจา รูที่ขึ้นทะเบียน สท.1                                                            |
| เปลี่ยนรหัสผ่าน                                |                     |                                                                                                    |
| กรอกรหัสผ่านใหม่ (อย่างน้อย 6 ตัว)             | (                   |                                                                                                    |
| ยืนยันรหัสผ่านใหม่อีกครั้ง                     |                     |                                                                                                    |
| หากข้อมู                                       | <b>ู</b> เลไม่ถูกต้ | ต้อง โปรดดิดต่อเจ้าหน้าที่ของหน่วยงานกรมพัฒนาฝีมือแรงงานที่รับผิดชอบข้อมูล<br>บันทึก กลับไปหน้าหลัก |